## 採認系統操作說明一學生端

一、進入系統並登入:<u>https://tku.schroll.edu.tw/CrApply</u>。

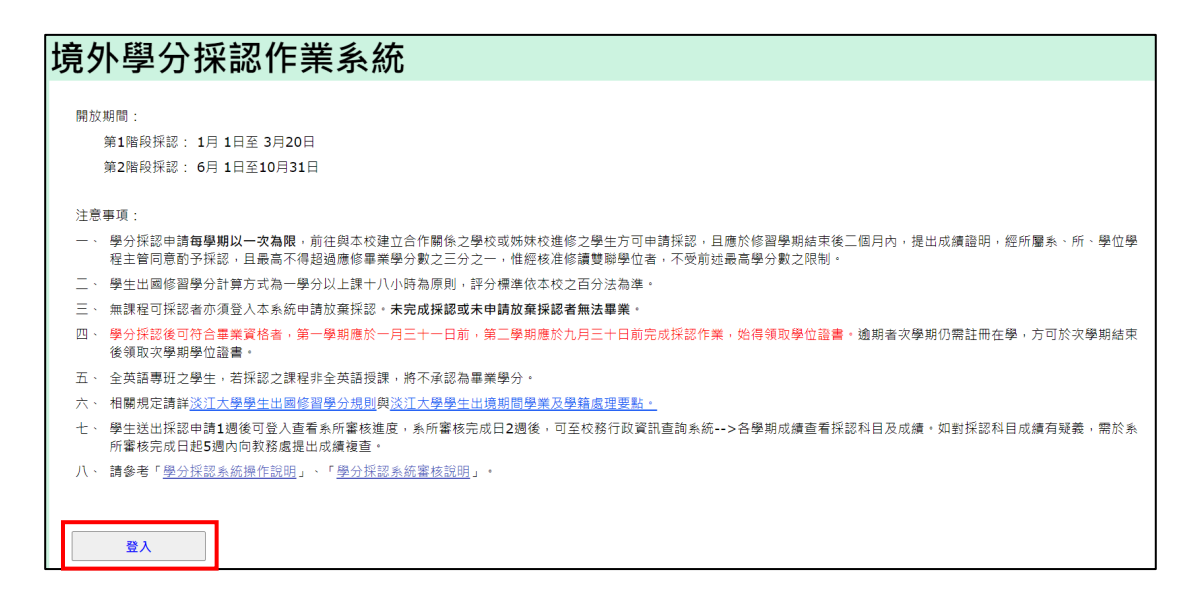

二、若欲放棄成績採認,請點選[申請放棄所有出國學期之成績採認]。

(申請後不得反悔)

三、要申請採認者,請點選[新增採認科目]填寫課程資訊。

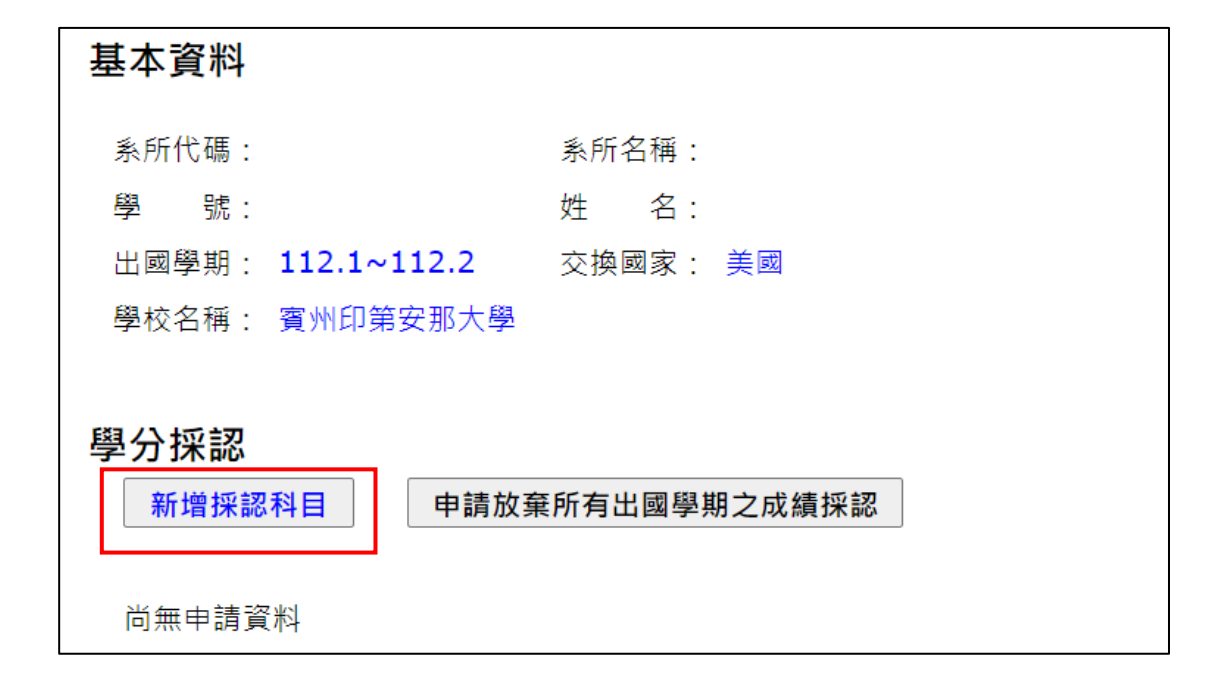

四、先填寫它校課程資訊,其中「全學期上課總時數」請以每週上課時數乘 以全學期週數填寫,例如全學期共有18週,每週上課2小時,則全學期 共上課36小時。

| 新增採認科目            |                   |
|-------------------|-------------------|
| 它校課程資訊            |                   |
| 開課學制: 大學部 🗸       |                   |
| 課程名稱:             |                   |
| 是否全程以英文授課: 否 🖌    |                   |
| 全學期上課總時數:         |                   |
| 學分數:              |                   |
| 學習成績:             |                   |
| 課程大綱:選擇檔案 未選擇任何檔案 | (限pdf格式,大小不可超過2M) |

五、填寫完它校課程資訊後,先確認要採認之本校課程的開課學制及課程類型。選擇欲採認的學期及課程類型,再點選[請按此查詢課程資訊],輸

入科目名稱[查詢]。

| 它校課程資訊                              |
|-------------------------------------|
| 開課學制: │大學部 →                        |
| 課程名稱: COMPARATIVE POLITICS          |
| 是否全程以英文授課: 是 🗸                      |
| 全學期上課總時數: 54                        |
| 學分數: 3                              |
| 學習成績: 80                            |
| 課程大綱:選擇檔案 未選擇任何檔案 (限pdf格式,大小不可超過2M) |
| 本校課程資訊                              |
| 開課學制: □日間部/進學班 ~                    |
| 採認學期: 112 學年 第 1 學期 ▼               |
| 課程頻型: 本系選修 →                        |
| 請按此查詢課程資訊                           |
| 請輸入科目名稱(可只輸入部分文字):<br>比較政治          |

六、點選要採認的科目,再按[送出選取課程]。

|        | 請按此查    | 詢課程資  | 資訊      |              |       |     |        |
|--------|---------|-------|---------|--------------|-------|-----|--------|
|        | 請輸入科問   | 目名稱(回 | 可只輸入部分文 | 字 <b>)</b> : | 本均    |     |        |
|        | し 戦 収 冶 |       |         |              | 旦問    |     |        |
| 請點邊    | 醫要採認的   | 課程    |         |              |       |     |        |
| 選取     | 課程名稱    | 學期序   | 開課單位    | 學分           | 科目編號  | 群別  |        |
| igodot | 比較政治    | 0     | 政經系(日)  | 3            | T1064 |     |        |
| *若找    | 不到想採訊   | 8的課程: | 名稱,請檢查採 | 《認學與         | 朝、課程類 | 型是겸 | 「選擇正確。 |
| 送出     | 選取課程    |       |         |              |       |     |        |

七、確認課程名稱、學期序、學分數正確無誤後,再按[送出資料]。

| 科目編號: <b>T1064</b>                   |
|--------------------------------------|
| 開課單位: TRJXB 政經系(日)                   |
| 課程名稱: 比較政治                           |
| 群別:                                  |
| 學期序: 0                               |
| 學分數: 3                               |
| 送出資料                                 |
| *如要改選其他課程,請重新選擇「課程類型」或點擊「請按此查詢課程資訊」。 |

八、檢查所有資料是否正確,若正確就重複三~七步驟繼續採認其他科目。

| 分採認<br>新增採認科目 申請放棄所有出國學期之成績採認 |                      |                |          |        |    |          |          |                |               |        |       |      |      |     |               |             |
|-------------------------------|----------------------|----------------|----------|--------|----|----------|----------|----------------|---------------|--------|-------|------|------|-----|---------------|-------------|
|                               | 他校科                  | B              |          |        |    |          |          |                |               |        | 本校科[  | 3    |      |     |               | 備註          |
| 開課<br>學制                      | 課程名稱                 | 全學<br>期上<br>課總 | 全英<br>授課 | 學<br>分 | 成績 | 課程<br>大綱 | 開課<br>學制 | 採認<br>學年<br>學期 | 採認<br>科<br>類型 | 開課單位   | 科目編號  |      | 課程名稱 | 學期序 | <b>學</b><br>分 | 功能/<br>審核結果 |
| 大學                            | COMPARATIVE POLITICS | 54.0           | 是        | 3.0    | 80 |          | 大學       | 112.1          | 本系<br>選修      | 政經系(日) | T1064 | 比較政治 |      | 0   | 3             | 編輯          |

九、欲採認科目皆填寫完畢後,再次確認所有科目資料是否正確。

| 學分 | 1分採認<br>新增採認科目 申請放棄所有出國學期之成績採認 |                                                    |                |          |     |    |          |          |                |                |        |       |           |     |               |             |
|----|--------------------------------|----------------------------------------------------|----------------|----------|-----|----|----------|----------|----------------|----------------|--------|-------|-----------|-----|---------------|-------------|
|    | 他校科目         本校科目              |                                                    |                |          |     |    |          |          |                |                |        |       |           |     | 備註            |             |
|    | 開課<br>學制                       | 課程名稱                                               | 全學<br>期上<br>課數 | 全英<br>授課 | 學分  | 成績 | 課程<br>大綱 | 開課<br>學制 | 採認<br>學年<br>學期 | 採認<br>科目<br>類型 | 開課單位   | 科目編號  | 課程名稱      | 學期序 | <b>學</b><br>分 | 功能/<br>審核結果 |
|    | 大學<br>部                        | GLOBAL ENVIRONMENTAL<br>POLITICS                   | 36.0           | 是        | 2.0 | 90 |          | 大學<br>部  | 112.1          | 本系<br>選修       | 政經系(日) | H0162 | 全球環境政治    | 0   | 2             | 編輯          |
|    | 大學                             | GLOBAL CURRENCY AND<br>FOREIGN EXCHANGE<br>MARKETS | 54.0           | 是        | 3.0 | 85 |          | 大學<br>部  | 112.1          | 本糸<br>選修       | 政經系(日) | H0170 | 全球貨幣與外匯市場 | 0   | 3             | 編輯<br>刪除    |
|    | 大學                             | COMPARATIVE POLITICS                               | 54.0           | 是        | 3.0 | 80 |          | 大學<br>部  | 112.1          | 本系<br>選修       | 政經系(日) | T1064 | 比較政治      | 0   | 3             | 編輯<br>刪除    |

十、點選[上傳成績單],進入後再點選[選擇檔案]上傳國外學校成績單,完

成後按[送出]再[回前頁]。

| 其 | 它功能                        |                         |
|---|----------------------------|-------------------------|
|   | 上傳成績單                      |                         |
|   | <b>送出採認申請</b><br>送出後不可再修改, | ]<br>請確認要申請的科目皆已填寫再按送出。 |
|   | 登出                         | ]                       |

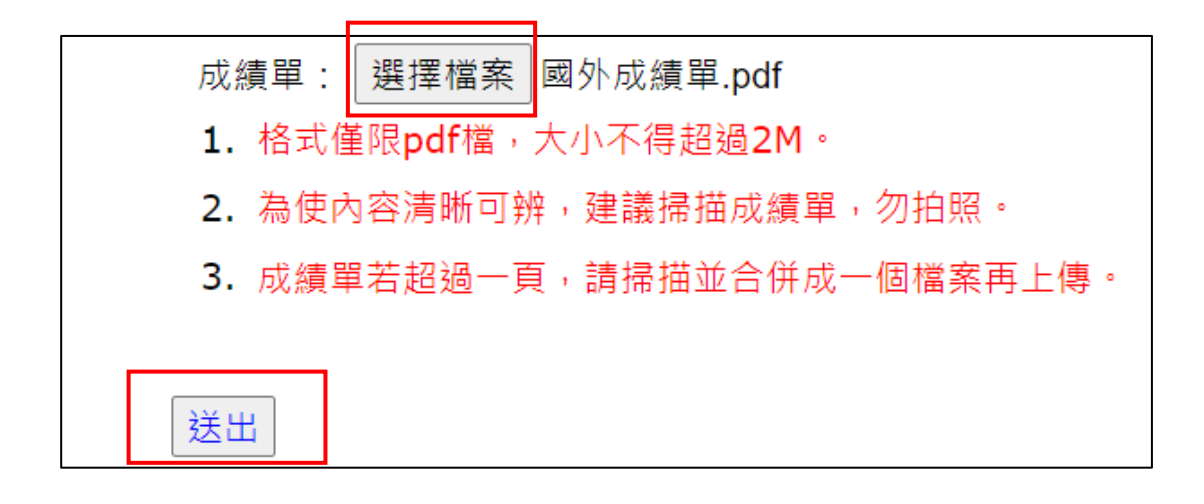

| 上傳成功。成績單] | 5本亦須繳至系所辦公室供系所 | f助理核驗。 |
|-----------|----------------|--------|
| 重新上傳      | 回前頁            | 登出     |

十一、最後,點選[送出採認申請](送出後無法再修改)。

|                  |                                                                                                    | 他校科                                                                                                    | B                    |                              |                  |                     |              | 本校科目       |                |                |                      |                  |                       |     |               |             |
|------------------|----------------------------------------------------------------------------------------------------|----------------------------------------------------------------------------------------------------|----------------------|------------------------------|------------------|---------------------|--------------|------------|----------------|----------------|----------------------|------------------|-----------------------|-----|---------------|-------------|
|                  | 開課<br>學制                                                                                                    | 東<br>則         課程名稱         全學<br>期上<br>課總<br>授課         全英<br>全英<br>授課         學<br>成績         課程<br>大綱 |                      |                              |                  |                     |              |            | 採認<br>學年<br>學期 | 採認<br>科目<br>類型 | 開課單位                 | 科目編號             | 課程名稱                  | 學期序 | <b>學</b><br>分 | 功能/<br>審核結果 |
|                  | 大學<br>部                                                                                                    | GLOBAL ENVIRONMENTAL<br>POLITICS                                                                         | 36.0                 | 是                            | 2.0              | 90                  |              | 大學<br>部    | 112.1          | 本系<br>選修       | 政經系(日)               | H0162            | 全球環境政治                | 0   | 2             | 編輯<br>刪除    |
|                  | 大學<br>部                                                                                                    | GLOBAL CURRENCY AND<br>FOREIGN EXCHANGE<br>MARKETS                                                       | 54.0                 | 是                            | 3.0              | 85                  |              | 大學<br>部    | 112.1          | 本糸<br>選修       | 政經系(日)               | H0170            | 全球貨幣與外匯市場             | 0   | 3             | 編輯<br>刪除    |
|                  | 大學<br>部                                                                                                    | COMPARATIVE POLITICS                                                                                     | 54.0                 | 是                            | 3.0              | 80                  |              | 大學<br>部    | 112.1          | 本系<br>選修       | 政經系(日)               | T1064            | 比較政治                  | 0   | 3             | 編輯          |
| 備<br>1<br>2<br>3 | 註<br>: 若重<br>全英<br>學分                                                                                                    | 複採認相同科目(科目名稱與學期<br>語專班學生採認非全英語授課之調<br>採認後可符合畢業資格者,第一号                                                    | 序皆相『<br>果程,不<br>劉期應於 | 司者 <b>)</b> ,<br>計入畢<br>:一月三 | 視同<br>≝業學<br>⊑十一 | 申請用<br>分。<br>日前; \$ | 多科成;<br>第二學; | 鑟採認<br>明應於 | 同一門調<br>九月三十   | 県,最終<br>─日前5   | 冬將只取一筆登銷<br>完成採認。逾期者 | ₹至本校成#<br>香次學期仍需 | 中。<br>P註冊在學,方可於次學期結束後 | 領取  | 次學!           | 明學位證書。      |
|                  | ○ 学びがWERKでいい日本未見に日本:第一学物理が、「ハー」、「ロが」,第二学物理のパンパコー」日前元成体が、型が自大学術UI市社回生学「パリバ大学物理未受得取大学物<br>它功能<br>重新上傳成績單<br>送出探照申請<br>送出後不可再修改、請解認要申請的科目皆已填寫再按送出。 |                                                                                                    |                      |                              |                  |                     |              |            |                |                |                      |                  |                       |     |               |             |

十二、若有出國學期未採認,請依實際需求選擇項目[送出]。

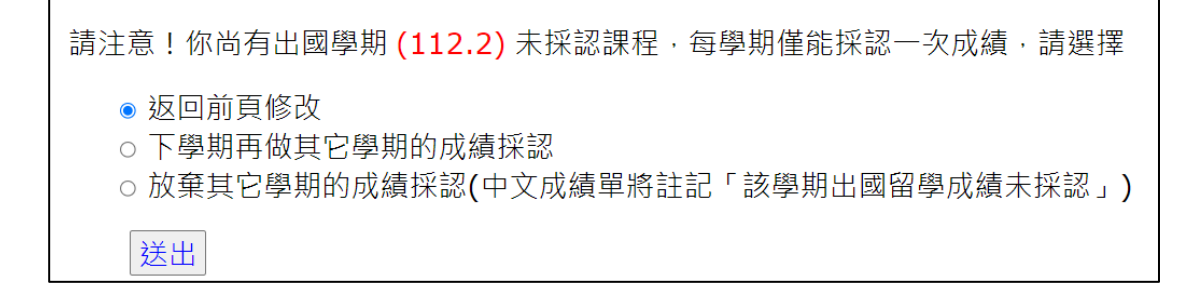

## 十三、送出完成後,將成績單正本交到系所辦公室,請助理至系統審核。之

## 後亦可再登入系統查詢審核狀態。

採認資訊

| 出國學期      | 採認狀態           | 審核狀態         |
|-----------|----------------|--------------|
| 112.1     | 113/04/25 送出申請 | <b>条所審核中</b> |
| 112.2     | 尚未申請採認         |              |
| 1. 若送出採認問 | 申請超過一週,系所仍未完   | 成審核,請洽詢系所。   |
| 0         |                |              |

 条所審核完成日期兩週後,可至校務行政資訊查詢系統「各學期成績」查詢採認科目成績。如對採認 科目成績有疑義,需於系所審核完成日起5週內向教務處提出成績複查。

 學分採認後可符合畢業資格者,第一學期應於一月三十一日前;第二學期應於九月三十日前完成採 認。逾期者次學期仍需註冊在學,方可於次學期結束後領取次學期學位證書。